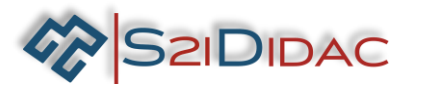

## TP5-TCP/IP-niveau 1

Transmissio

Transmission

Niveau Taxonomique

1ére

2

3

4

🔀 T<sup>le</sup>

ACQUISITIO

COMMANDE

1

2<sup>de</sup>

Réseau

ou bus

de terrain

MODBUS

RS 485

Maître Modbus Serveur TCPIP

## **Présentation du TP:**

SZIDIDAC

Description du contexte/Mise en situation professionnelle : Le technicien doit installer le système autoroutier et s'assurer du fonctionnement du système de supervision.

Problématique professionnelle : Il vous sera demandé, de paramétrer 4 PCs pour analyser à l'aide du simulateur les échanges de données sur un bus industriel -Paramétrer et échanger des données entre un client et un serveur TCP/IP- Tester et valider le fonctionnement du système de supervision et de visualiser les résultats obtenus- Analyser et identifier les classes d'adresses sur les réseaux IPV4.

Moyens et Ressources

- 4 ordinateurs.

- 1 boitier convertisseur + câbles associés

- 1 switch Ethernet + câbles associés

- logiciel « autoroute interactive »...

## Activités professionnelles :

- R5 Maintenance des réseaux informatiques
- D3 Gestion d'incidents
- R2 Installation et qualification

| Compé | tences associés :                                         | Connaissances associées :                                                                                                    | Critères d'évaluation :                                                                                                    | A NE 🔜 🕳 🔳 |
|-------|-----------------------------------------------------------|----------------------------------------------------------------------------------------------------|----------------------------------------------------------------------------------------------------|------------|
| C09   | INSTALLER LES<br>ÉLÉMENTS D'UN<br>SYSTÈME<br>ÉLECTRONIQUE | <ul> <li>Technologies de<br/>raccordement: filaire,<br/>optique, fluidique etc.</li> </ul>                                                               | <ul> <li>La configuration est<br/>réalisée</li> <li>La mise en service est</li> </ul>                                               |            |
| C04   |                                                           | <ul> <li>Architecture réseau</li> <li>Modèles OSI/IP</li> <li>Infrastructures</li> </ul>                                                                 | réalisée                                                                                                    |            |
|       | STRUCTURE<br>MATÉRIELLE ET<br>LOGICIELLE                  | matérielles et logicielles<br>centralisées,<br>décentralisées ou<br>réparties                                                                            | et de tests sont utilisés<br>selon les procédures de<br>traitement d'incidents                                                      |            |
|       |                                                           | <ul> <li>Documents d'architecture<br/>métiers (synoptique,<br/>schéma de câblage, etc.)</li> </ul>                                                       | - Les indicateurs de<br>fonctionnement sont<br>interprétés                                                                          |            |
| C06   | VALIDER LA<br>CONFORMITÉ<br>D'UNE<br>INSTALLATION         | <ul> <li>Reseaux informatiques<br/>(protocoles, équipements et<br/>outils usuels)</li> <li>Architecture réseaux<br/>industriels et tertiaires</li> </ul> | <ul> <li>Les tests sont effectues</li> <li>La procédure de test est<br/>respectée</li> </ul>                                        |            |
| C10   | EXPLOITER UN<br>RÉSEAU<br>INFORMATIQUE                    | <ul> <li>Méthodes de connexion à<br/>distance sur un équipement</li> </ul>                                                                               | <ul> <li>Les différents éléments<br/>d'un réseau ou d'un<br/>système à partir d'un<br/>schéma fourni sont<br/>identifiés</li> </ul> |            |

|--|

par quelconque voie (courrier, e-mail,...), et toute utilisation à d'autres fins que pour la société S2IDidac sont totalement interdites sans autorisation.

 Image: Second state
 Panneau de configuration + Réseau et Internet + Co

 Organiser Désactiver ce périphérique réseau
 Diagnostiquer de la configuration

local 5

£

Utiliser l'adresse IP su Adresse IP :

Passerelle par défaut : .

Obtenir les adresses des serveurs DNS au

Otiliser l'adresse de serveur DNS suivante

serveur DNS préféré : .

Serveur DNS puxiliaire : .

192 . 168 . 1 . 99 255 . 255 . 255 . 0

> Avancé... OK Annuler

os AR8151 PCI-E Gigabit Eth

activé olayLink El 🍟 État de O

8

VMware Ne

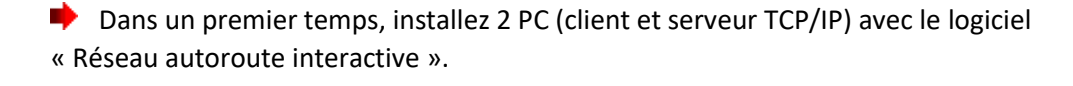

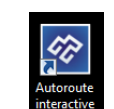

1-Paramétrez manuellement les 2 PC avec des adresses IPv4 (fixe) en classe C.

Serveur = 192.168.1.99 Client = 192.168.1.100

SZIDIDAC

Masque = 255.255.255.0 Masque = 255.255.255.0

• Quelle autre méthode est-il possible de mettre en œuvre pour affecter des adresses IP aux machines ?

| • | Quels inconvénients peuvent présenter cette méthode dans notre cas ? |
|---|----------------------------------------------------------------------|

Est-il nécessaire de renseigner la passerelle par défaut ? Justifiez votre réponse !

## Lancer le logiciel sur les 2 PC, ouvrir une fenêtre « TCP/IP serveur –niveau 1 » sur l'un des PC et une fenêtre « TCP/IP client –niveau 1 » sur l'autre...

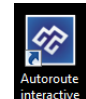

2- Identifiez les connecteurs et sous-ensembles présents sur l'onglet « Reconnaitre E/S ».
 Une fois les réponses vérifiées et correctes passez à la suite du TP.

Installez le système autoroutier conformément au schéma synoptique ci-dessous, vous disposez devant vous d'un ensemble de matériels et de câbles. Identifiez et faire le bilan du matériel necessaire : Complétez la nomenclature et notez dans le tableau ci-dessous les équipements et sous ensembles necessaires pour réaliser votre installation...

| Désignation                           | Quantité |
|---------------------------------------|----------|
| Boitier convertisseur RS 485 S2IDIDAC | 1        |
|                                       |          |
|                                       |          |
|                                       |          |
|                                       |          |
|                                       |          |

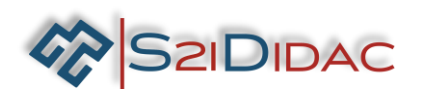

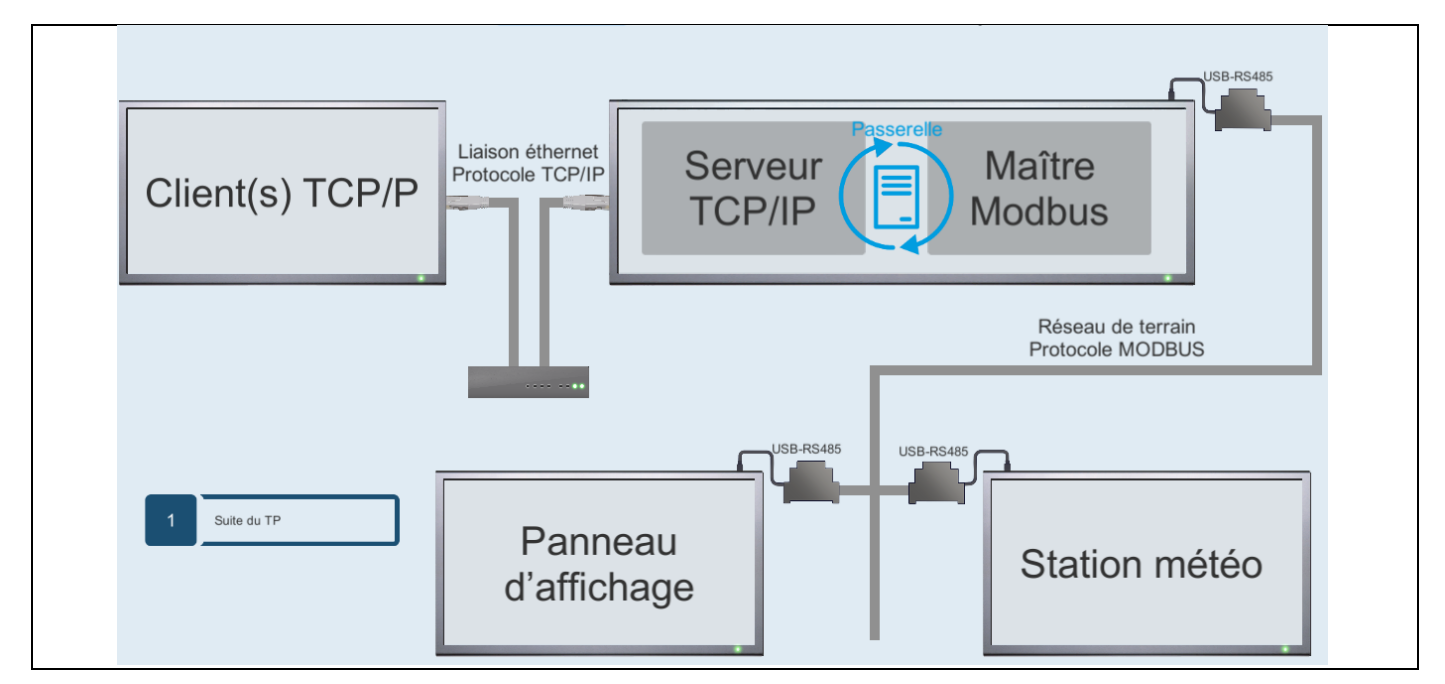

- 3- Installez les équipements et câblez le système, Mettez sous tension les matériels.
   Lancez sur vos machines, le panneau d'affichage et la station météo...
- 4- Paramétrez et testez la communication TCP/IP, à l'ouverture de l'onglet, les coordonnées du serveur doivent apparaitre...

| Param | Paramétrer et tester la<br>communication         Paramétrer et tester la<br>communication         Controler et superviser         Analyser les classes           d'adressage |                                                                                                    |  |  |  |  |
|-------|----------------------------------------------------------------------------------------------------|----------------------------------------------------------------------------------------------------|--|--|--|--|
| 1     | Saisir le N° de port                                                                                                    | Coordonnées de serveur         Adresse IP:       192.168.1.101         N de port:       Enter n de port         Nom:       heriaud-PC |  |  |  |  |
| 2     | Attendre une connexion                                                                                                    | Ouvrir la connexion<br>Etat du port                                                                                                   |  |  |  |  |
|       |                                                                                                    | Saisir le № de port                                                                                                    |  |  |  |  |

5- Vérifiez l'adresse IP, assurez-vous qu'il s'agit bien de l'adresse que vous avez configurée manuellement. Si ce n'est pas le cas, il vous faudra identifier le problème et le résoudre !

Pour cela vous disposez d'une Bote à outils en bas à droite de votre écran... Chaque bouton exécute une commande réseau de base.
 Pour les plus aguerris, vous pouvez ouvrir directement le CLI dans la barre des taches... Ouvrez une fenêtre d'invite de commandes et tapez les commandes manuellement...
 Indextended autor autor auto

Si vous devez modifier l'adresse IP des machines, il vous faudra fermer et rouvrir la fenêtre pour prendre en compte la modification, dans ce cas demandez à votre professeur de supprimer l'onglet « Reconnaitre E/S »... Pour éviter une perte de temps !

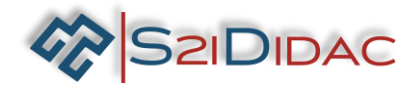

Le problème de l'adresse IP étant résolu, il faut renseigner le N° de port... Pour cela faites les recherches nécessaires (documents, cours, internet, etc...) pour définir la fonction des ports. Faire une synthèse de l'utilité des ports dans l'encadré ci-dessous !

D'après vos recherches, dans quelle plage de ports est-il strictement interdit de paramétrer notre application ?

🗌 0 jusqu´à 1023 🔲 1024 jusqu´à 49151 🗌 49152 jusqu´à 65535

Renseignez le N° de port « 4000 » et ouvrir une connexion avec le client, si vous rencontrez des difficultés : ouvrir le centre réseau et partage et contrôlez l'état du pare-feu !

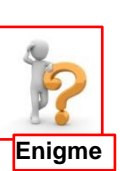

 Modifiez les paramètres si nécessaire sur le serveur et sur le client...

Une fois la connexion établie échangez des messages entre

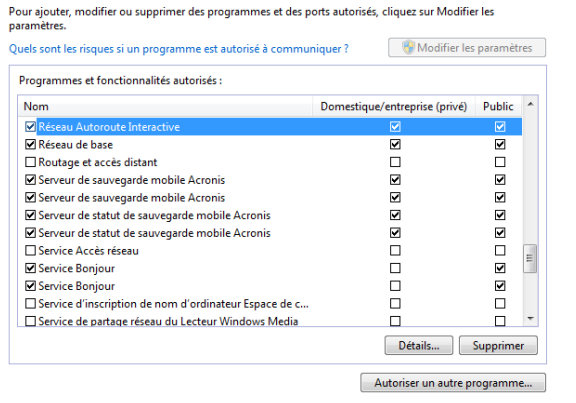

Autoriser les programmes à communiquer à travers le Pare-feu Windows

- serveur et client pour valider le fonctionnement.
- 6- Les étapes validées vous pouvez poursuivre votre TP par le paramétrage et le test de la liaison MODBUS...

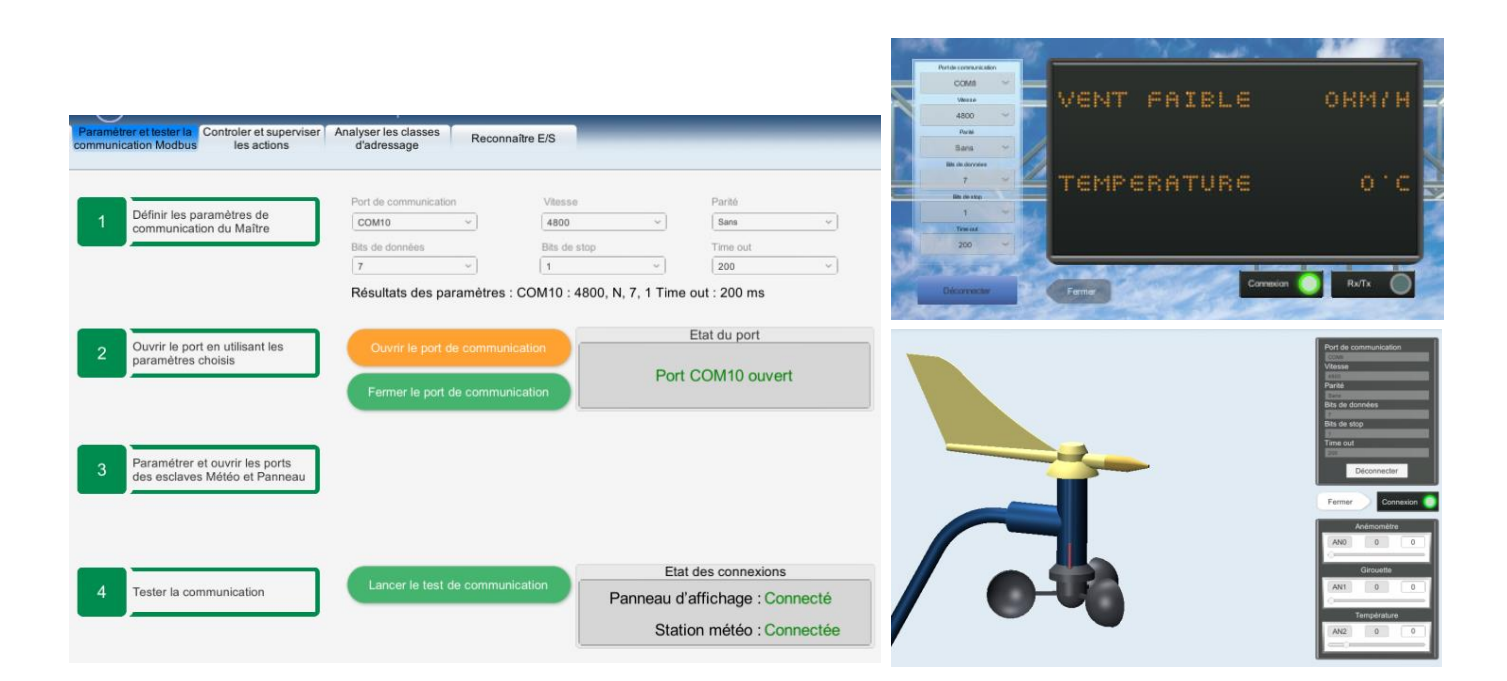

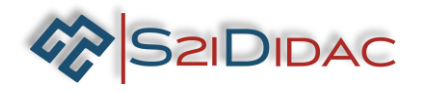

Connectez le client sur le serveur...

Demandez un jeton de supervision et validez coté serveur ...

🔶 Vérifiez les valeurs obtenues sur les écrans du

Modifiez (plusieurs fois) les curseurs de la station

météo et comparez les valeurs obtenues sur le

client, le serveur, le panneau...

client...

•

7-Placez les curseurs de la station météo comme sur la figure ci-contre et vérifiez les indications transcrites sur les écrans du serveur...

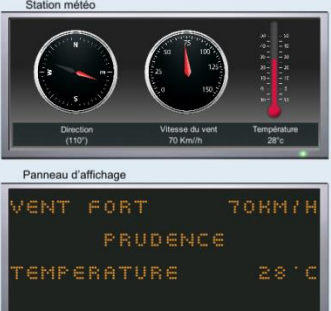

| A   | némomèti  | re  |
|-----|-----------|-----|
| ANO | 70        | 70  |
|     | Girouette |     |
| AN1 | 110       | 110 |
| T   | empératu  | 'e  |
| AN2 | 28        | 28  |

- nnées du serveu Adresse IP 192.168.1.101 N de port Nom heriaud-PC Etat de la connexion ID du client Connecté avec succès. 0976330636 Etat du jeton
  - Adresse IP 192.168.1.101 Nom heriau N de port 40 Etat de la connexion Connecté avec succès ID du 0976330636 Etat du jeton Supervision passive

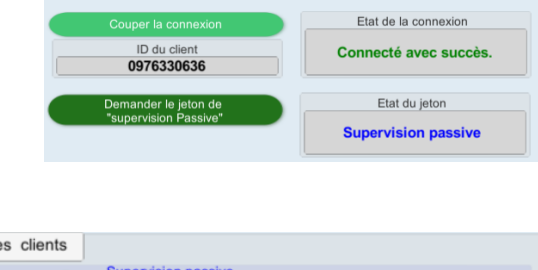

| Coordonnees des clients                                                                                                    |                                                                                 |                                                                                                    |                                                        |                       |
|----------------------------------------------------------------------------------------------------|---------------------------------------------------------------------------------|----------------------------------------------------------------------------------------------------|--------------------------------------------------------|-----------------------|
| Coordonnées du client O                                                                                                    | Supervision pa                                                                  | ssive Etat d                                                                                                    | u Jeton : <mark>Su</mark>                              | pervision passive     |
| Nom DESKTOP-210N3U4                                                                                                    | Adresse IP 19                                                                   | 2.168.1.100                                                                                                    | Client ID                                              | 1646176530            |
|                                                                                                    |                                                                                 |                                                                                                    |                                                        |                       |
|                                                                                                    |                                                                                 |                                                                                                    |                                                        |                       |
|                                                                                                    |                                                                                 |                                                                                                    |                                                        |                       |
|                                                                                                    |                                                                                 |                                                                                                    |                                                        |                       |
|                                                                                                    |                                                                                 |                                                                                                    |                                                        |                       |
|                                                                                                    |                                                                                 |                                                                                                    |                                                        |                       |
|                                                                                                    |                                                                                 |                                                                                                    |                                                        |                       |
|                                                                                                    |                                                                                 |                                                                                                    |                                                        |                       |
|                                                                                                    |                                                                                 |                                                                                                    |                                                        |                       |
|                                                                                                    |                                                                                 |                                                                                                    |                                                        |                       |
|                                                                                                    |                                                                                 | Gestion d                                                                                                    | Jeton                                                  |                       |
| Déconnecter                                                                                                    |                                                                                 | Gestion de                                                                                                    | u Jeton                                                |                       |
| Déconnecter                                                                                                    | Non accordé                                                                     | Gestion d                                                                                                    | u Jeton<br>assive                                      |                       |
| Déconnecter                                                                                                    | Non accordé                                                                     | Gestion de                                                                                                    | u Jeton<br>assive                                      | par la convour        |
| Déconnecter<br>Requêtes faîtes par<br>1646176530                                                                                                    | Non accordé                                                                     | Gestion du                                                                                                    | u Jeton<br>assive<br>renvoyées<br>t:heriaud-Pi         | s par le serveur      |
| Déconnecter<br>Requêtes faîtes par<br>1646176530<br>@Connecting;DESKTOP-2                                                                                                    | Non accordé                                                                     | Gestion de<br>Supervision p<br>Réponses<br>@Connecteo<br>@JETON;0                                                                                                    | u Jeton<br>assive<br>renvoyées<br><b>i;heriaud-P</b> e | s par le serveur<br>C |
| Déconnecter<br>Requêtes faîtes par<br>1646176530<br>@Connecting;DESKTOP-;<br>1646176530 @GETJETO                                                                                             | Non accordé                                                                     | Gestion de<br>Supervision p<br>Réponses<br>@Connected<br>@JETON;0<br>@JETON;0                                                                                                    | u Jeton<br>assive<br>renvoyées<br>I;heriaud-Pi         | s par le serveur<br>C |
| Déconnecter<br>Requêtes faîtes par<br>1646176530<br>@Connecting;DESKTOP-3<br>1646176530 @GETJETO<br>1646176530 @GETJETO<br>1646176530 @GETJETO                                               | Non accordé<br>les clients<br>210N3U4<br>N;1<br>N;1                             | Gestion dr<br>Supervision p<br>Réponses<br>@Connectec<br>@JETON;0<br>@JETON;0<br>@JETON;0<br>@JETON;0                                                                                                    | u Jeton<br>assive<br>renvoyée:<br>I;heriaud-P          | s par le serveur<br>C |
| Déconnecter<br>Requêtes faîtes par<br>1646176530<br>@Connecting;DESKTOP-3<br>1646176530 @GETJETO<br>1646176530 @GETJETO<br>1646176530 @GETJETO<br>1646176530 @GETJETO                        | Non accordé<br>les clients<br>21ON3U4<br>N;1<br>N;1<br>N;1<br>N;1               | Gestion dr<br>Supervision p<br>Réponses<br>@Connecter<br>@JETON;0<br>@JETON;0<br>@JETON;0<br>@JETON;0                                                                                                    | u Jeton<br>assive<br>renvoyée:<br>t;heriaud-Po         | s par le serveur<br>C |
| Déconnecter<br>Requêtes faîtes par<br>1646176530<br>@Connecting;DESKTOP-:<br>1646176530 @GETJETO<br>1646176530 @GETJETO<br>1646176530 @GETJETO<br>1646176530 @GETJETO<br>1646176530 @GETJETO | Non accordé<br>les clients<br>21ON3U4<br>N;1<br>N;1<br>N;1<br>N;1<br>N;1<br>N;1 | Gestion di<br>Supervision p<br>Réponses<br>@JETON;0<br>@JETON;0<br>@JETON;0<br>@JETON;0<br>@JETON;0<br>@JETON;0                                                                                                    | u Jeton<br>assive<br>renvoyées<br>l;heriaud-Pr         | s par le serveur<br>C |
| Déconnecter<br>Requêtes faîtes par<br>1646176530<br>@Connecting:DESKTOP-:<br>1646176530 @GETJETO<br>1646176530 @GETJETO<br>1646176530 @GETJETO<br>1646176530 @GETJETO<br>1646176530 @GETJETO | Non accordé                                                                     | Gestion dr<br>Supervision p<br>Réponses<br>@JETON;0<br>@JETON;0<br>@JETON;0<br>@JETON;0<br>@JETON;0<br>@JETON;0<br>@JETON;0<br>@JETON;0<br>#JETON;0<br>#JETON;0 | u Jeton<br>assive<br>renvoyées<br>t;heriaud-Pr         | s par le serveur<br>C |

Si tout est conforme vous pouvez valider le fonctionnement de votre installation...

Vous allez poursuivre ce TP en vérifiant vos connaissances sur l'adressage par classe sur les réseaux IPV4, pour cela vous pouvez vous aider du calculateur (en binaire) présent sur l'onglet « analyser les classes d'adressage ».

SZIDIDAC

Une case verte est une valeur correcte... Une case rouge est une valeur interdite...

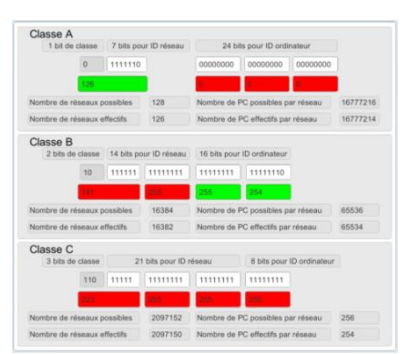

- Vous pouvez utiliser (documents, cours, internet, etc...), pour rechercher les informations nécessaires.
- Entrez dans le calculateur les adresses suivantes : 0.0.0.0; 0.0.0.1; 1.0.0.0; 1.0.0.1; 127.255.43.1; 128.1.255.255; 176.248.0.1; 192.255.0.0; 192.168.0.1...et notez dans le tableau ci-dessous la validité ou la raison pour laquelle l'adresse est inutilisable ?

| Classe | Adresses      | Masque par<br>défaut |                                                        |
|--------|---------------|----------------------|--------------------------------------------------------|
| А      | 0.0.0.0       |                      | Réseau par défaut 0.x.x.x (Ce réseau est inutilisable) |
|        | 0.0.0.1       |                      |                                                        |
|        | 1.0.0.0       |                      |                                                        |
|        | 1.0.0.1       | 255.0.0.0            | Adresse valide                                         |
|        | 127.255.43.1  |                      |                                                        |
|        | 128.1.255.255 |                      |                                                        |
|        | 176.248.0.1   |                      |                                                        |
|        | 192.255.0.0   |                      |                                                        |
|        | 192.168.0.1   |                      |                                                        |

Parmi ces adresses, certaines sont publiques « routables sur internet » et les autres privées « uniquement utilisable sur un réseau LAN » … Identifiez et notez dans le tableau ci-dessous les plages d'adresses privées par classe !

| Classe | Adresse (début) | Adresse (fin) |
|--------|-----------------|---------------|
| А      | de              | à             |
| В      | de              | à             |
| C      | de              | à             |

- Vous pouvez maintenant cliquer sur « fin du TP » et revenir sur la page d'accueil :
- Modifiez les adresses IP du client et du serveur en affectant une adresse de classe A (privée), puis une adresse de classe B (privée). Dans les deux cas refaire un test de communication, contrôlez avec les commandes appropriées de la boite à outils la communication entre le client et le serveur... (ipconfig ; ping ; etc...)

| elle 26 Serveur TCP/IP Nivea                                                             | au 1- Acquisition                                                       |                                     |
|------------------------------------------------------------------------------------------|-------------------------------------------------------------------------|-------------------------------------|
| Paramètrer et tester la<br>communication Paramétrer et tester la<br>communication Modbus | Controler et superviser Analyser les classes<br>les actions d'adressage |                                     |
| 1 Saisir le N° de port                                                                   | Coordonnées de serveur<br>Adresse IP: 172.17.1.100 N de port:           | 4000 Nom: heriaud-PC                |
| 2 Attendre une connexion                                                                 | Couper la<br>Etat d                                                     | connexion                           |
|                                                                                          | Client C                                                                | connecté                            |
| 3 Mettre en œuvre connexion<br>Client sur l'autre PC                                     |                                                                         |                                     |
| 4 Connexion établie avec le client                                                       | Coordonnées de client<br>Adresse IP: 172.17.2.100 N de port:            | 52582 Nom: DESKTOP-210N3U4          |
| 5 Test de la communication                                                               | Message où ça marche pas ?<br>Messages reçus                            | Envoyer le message<br>Messages émis |

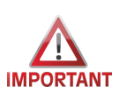

Vous venez de terminer votre TP avec succès, pensez à rétablir les paramètres par défaut du pare-feu et réactiver les cartes réseau des machines.... Bravo !!!